## How to View Report Cards in Home Access Center

Log into Home Access Center with your username and password. This is the same account used to access the First Week of School Web Portal. The address for Home Access is <a href="http://pldhomeaccess.spihost.com">http://pldhomeaccess.spihost.com</a>

Please contact hac@parklandsd.org for questions about Home Access Center passwords.

The report card is available to view in the Grades screen. Click the Grades icon to open the report card page.

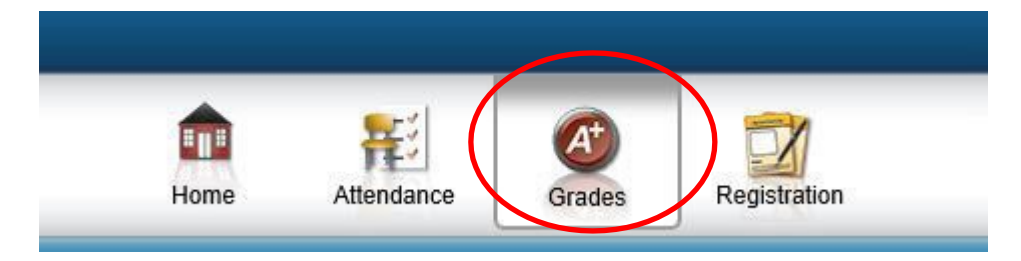

The report card screen opens. To view the report card in a pdf format, find the Print button on the top right of the screen and click to create a printable view of your child's report card.

| eport Card                         |                                      |        |            |      |            | - /        |       |
|------------------------------------|--------------------------------------|--------|------------|------|------------|------------|-------|
| Report Card For Reporting Period 1 |                                      |        |            |      |            |            | Print |
| Course                             | Description                          | Period | Teacher    | Room | Att.Credit | Ern.Cre.4t | MPC1  |
| LANG03 - 1                         | Language Arts 03<br>- Student Effort | 1      | Mrs. Jones | 111  | 0.0000     | 0.0000     |       |

After clicking the Print button, the report card will be converted to pdf format. It may take several minutes to complete the process.